## <u>Microsoft Edge キャッシュの削除</u>

1. Microsoft Edge を起動。画面右側の「×」ボタンの下の「・・・」マークを押し、「設定」を選択する。

「設定」画面の「プライバシー、検索、サービス」を選択する。画面を下にスクロールし、「閲覧データをクリア」ブロックの「クリアするデータの選択」を押す。

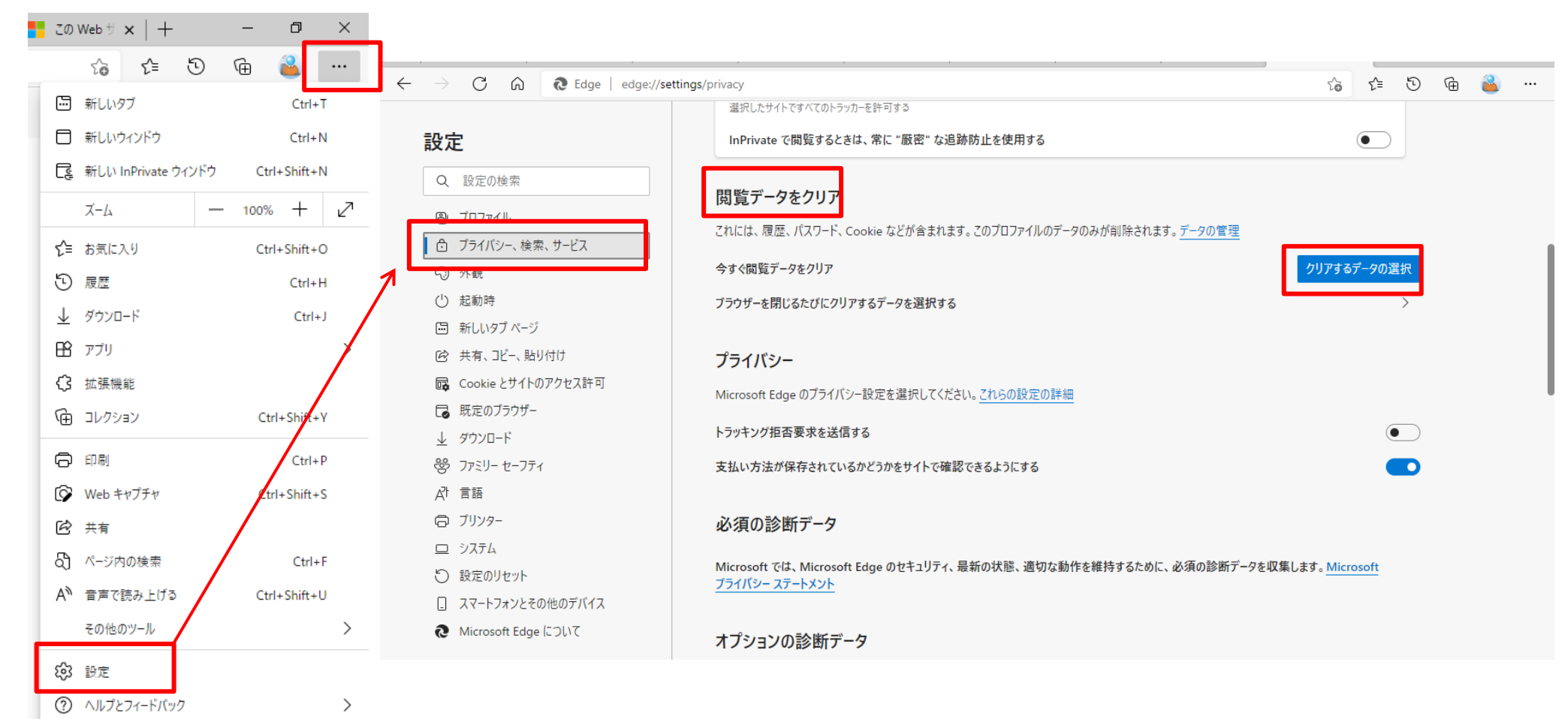

## <u>Microsoft Edge キャッシュの削除</u>

2.「閲覧データをクリア」画面が開くので、「時間の範囲」に「全ての期間」を選択し、

「閲覧の履歴」「Cookie およびその他のサイトデータ」「キャッシュされた画像とファイル」の3つのチェックボックスにチェックを入れ「今すぐクリア」を押す。

削除が完了すると「閲覧データをクリア」画面が自動で閉じる。

| Y INC | 閲覧                                                                                                    | 管データをクリア                                                                          |                   | × |  |  |  |
|-------|----------------------------------------------------------------------------------------------------|-----------------------------------------------------------------------------------|-------------------|---|--|--|--|
|       | 時間の範囲                                                                                                    |                                                                                   |                   |   |  |  |  |
| -     | すべての期間                                                                                                    |                                                                                   |                   |   |  |  |  |
| e     | ~                                                                                                    | <b>閲覧の履歴</b><br>100 個の項目。 アドレス バーにオ                                               | ートコンプリートが含まれています。 |   |  |  |  |
|       |                                                                                                    | <b>ダウンロードの履歴</b><br>なし                                                            |                   |   |  |  |  |
|       | ✓                                                                                                    | <ul> <li>Cookie およびその他のサイト データ</li> <li>7 個のサイトから。ほとんどのサイトからサインアウトします。</li> </ul> |                   |   |  |  |  |
| 沂     | キャッシュされた画像とファイル<br>10.5 MBを解放します。一部のサイトでは、次回のアクセス時に読み込みが遅くなる可能性があります。                                                                                       |                                                                                   |                   |   |  |  |  |
|       | のシュックル AE V& & つ RE IELD のうより。<br>この操作では、rx9blabo@hotmail.co.jp にサインインしており、同期されて<br>いるすべてのデバイスのデータがクリアされます。このデバイスからのみ閲覧デー<br>タをクリアするには、最初にサインアウト操作を行ってください。 |                                                                                   |                   |   |  |  |  |
| )     |                                                                                                    | 今すぐクリア                                                                            | キャンセル             |   |  |  |  |
| f     |                                                                                                    |                                                                                   | l                 |   |  |  |  |

3.ブラウザの「×」ボタンを押し、Microsoft Edge のブラウザを閉じる。

| │ 💹 MSN Japar 🗙 │ 💁 X−J↓- (R 🗙 │ 🖪 H E L                                               | P 🗙   🗅 web検索マ 🗙   🐌 edge キャッ 🗙   🗅 IIS 10.0 エラ 🗙   🗅 www.blabic 🗙   🎦 Zの Web サ 🗙                           | ③ B定 × + | - 0  | × |  |
|----------------------------------------------------------------------------------------|----------------------------------------------------------------------------------------------------|----------|------|---|--|
| → C û æ Edge   edge://settings/privacy                                                 |                                                                                                    |          | Ge 🔒 |   |  |
| 設定                                                                                     | 選択したサイトですべてのトラッカーを許可する<br>InPrivate で閲覧するときは、常に "厳密" な追跡防止を使用する                                             |          |      |   |  |
| <ul> <li>Q. 設定の検索</li> <li>③ ブロファイル</li> <li>① ブライパシー、検索、サービス</li> <li>③ 外観</li> </ul> | 関覧データをクリア<br>これには、履歴、パスワード、Cookie などが含まれます。このブロファイルのデータのみが削除されます。 <u>データの管理</u><br>今すぐ閲覧データをクリア クリアするデータの選択 |          |      |   |  |
| ○ 起動時                                                                                  | ブラウザーを閉じるたびにクリアするデータを選択する                                                                                   | >        |      |   |  |

以上